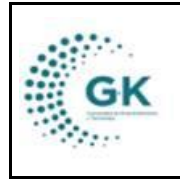

INVENTARIOS

## MODULO: Inventarios OPCION: Movimientos de ingresos

## **OBJETIVO:**

Visualizar movimientos de ingresos

## **PROCEDIMIENTO:**

Para visualizar movimientos de ingresos el sistema, seguimos los siguientes pasos:

1. Ingrese al módulo de inventarios desde la pantalla principal. De clic en el botón que se muestra a continuación:

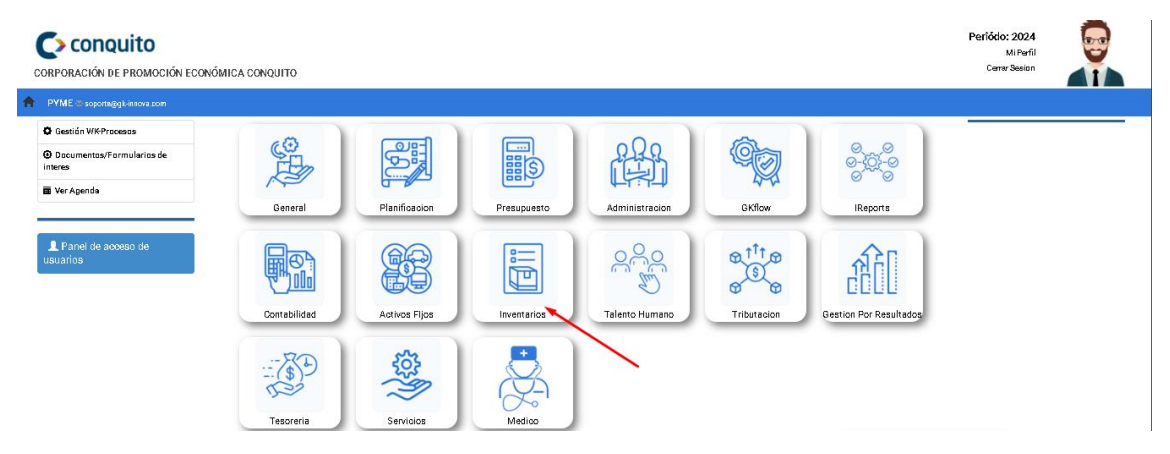

2. De clic en el botón número 2: Definición de productos/Bienes

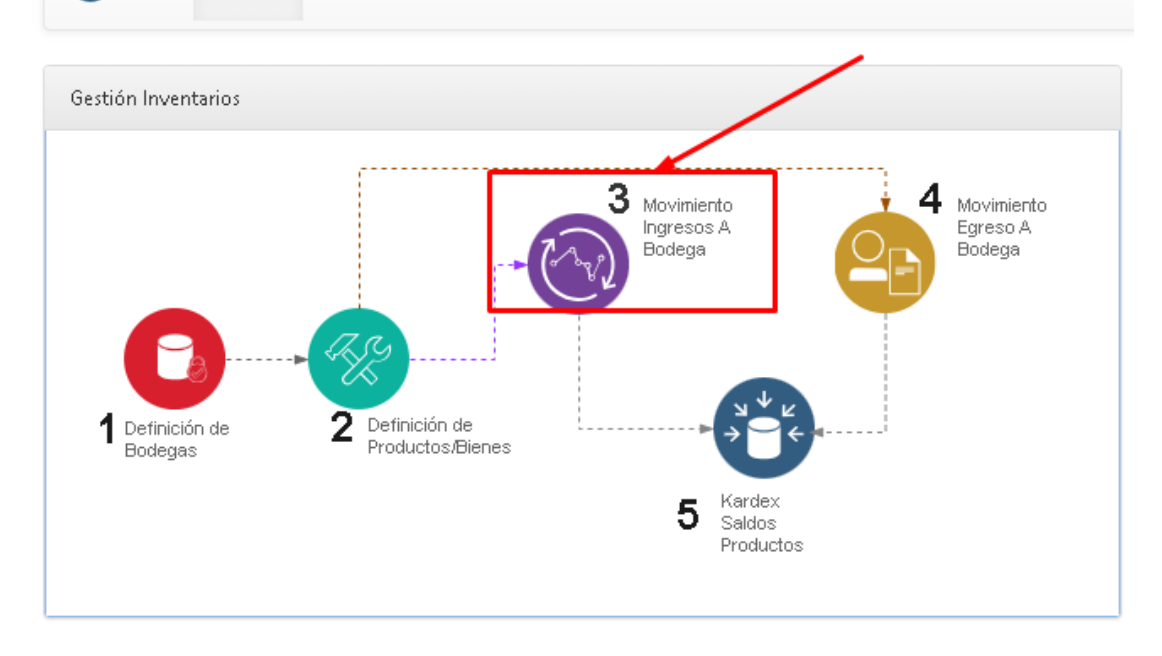

3. Nos ubicamos en la pestaña Orden de Ingreso y seleccionamos el ícono de Nuevo Registro + y complementamos la solicitud de ingreso con lo

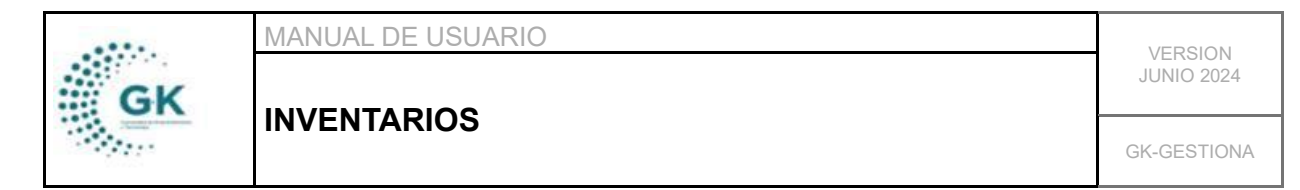

necesario como la referencia, la información del documento, detalle de movimientos, etc.

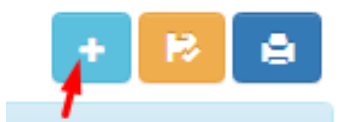

4. Una vez que tengamos los campos llenos damos clic en el botón **Guardar** y después **Aprobar**.

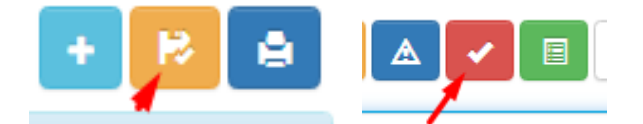

## IMPORTANTE: UNA ORDEN DE INGRESO

5. En la pestaña **Movimiento de Inventarios** tenemos que elegir las opciones correctas de los campos que se requieran para enlistar los productos y bienes que se han ingresado.

| MOVIMIENTO DE INVENTAR | RIOS 6 | 🖉 Orden de Ingreso            |   |       |              |   |
|------------------------|--------|-------------------------------|---|-------|--------------|---|
|                        |        |                               |   |       |              |   |
|                        | Inicio | 17/10/2020                    |   | Hasta | 17/11/2020   |   |
| 1                      | Bodega | BODEGA PARA CONSUMO CORRIENTE | ~ | Тіро  | Ingreso      | ~ |
|                        | Estado | Digitado                      | ~ | ļ     | Q Buscar 🤀 🛶 |   |
|                        |        |                               |   |       |              |   |

6. En la pestaña Orden de Ingreso vamos a tener dos secciones:

a) El **Formulario de Gestión de Datos** en donde podemos editar o crear un nuevo producto con la parametrización pertinente.

| MOVIMIENTO DE INVENTARIOS   | 𝔗 Orden de Ingreso            |                |            |
|-----------------------------|-------------------------------|----------------|------------|
| FORMULARIO DE GESTION DE DA | NTOS                          |                |            |
| Bodega                      | BODEGA PARA CONSUMO CORRIENTE | Referencia     | Ingreso 🗸  |
| Movimiento                  |                               | Fecha          | 17/11/2020 |
| Estado                      |                               | Aprobado       | dd/mm/aaaa |
| Proveedor                   | Proveedor                     | Identificacion |            |
| Tramite                     | requerido                     |                |            |

b) Información Documento que es donde se detalla la información del producto;
y Detalle de Movimientos donde vamos a añadir los campos Artículo, Agregar que lo presionamos una vez que hayamos llenado los campos anteriores de las otras secciones, y el Código de Barra.

|                       | •         | MANUAL DE USUARIO | VERSION<br>JUNIO 2024 |        |   |  |
|-----------------------|-----------|-------------------|-----------------------|--------|---|--|
|                       | GK        |                   |                       |        |   |  |
|                       |           | INVENIARIOS       |                       |        |   |  |
| INFORMACION DOCUMENTO |           |                   |                       |        |   |  |
| 1                     | Documento | requerido         | Comprobante           |        |   |  |
|                       | Solicita  | ASESORIA TECNICA  | Transaccion           | Compra | ~ |  |

| /                      | Documento | requendo           |           | comprobative |          |   |  |
|------------------------|-----------|--------------------|-----------|--------------|----------|---|--|
|                        | Solicita  | ASESORIA TECNICA 🗸 |           | Transaccion  | Compra   | ~ |  |
|                        | Detalle   |                    |           |              |          |   |  |
|                        |           |                    |           |              |          | 1 |  |
| DETALLE DE MOVIMIENTOS |           |                    |           |              |          |   |  |
| 1                      |           |                    |           |              |          |   |  |
| /                      | Articulo  |                    | Agregar 🛱 |              | CodBarra |   |  |

Una vez que hayamos llenado los campos para el ingres, damos clien en el botón Guardar y luego el botón Aprobar

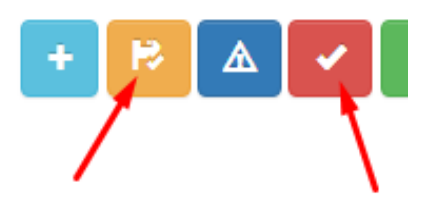

- 7. En la parte superior derecha tenemos varios botones, los cuales se utilizan para lo siguiente:
- a) Agregar nuevos Registros.

b) **Guardar** alguna modificación que se haya realizado, o cuando se crea un nuevo registro.

- c) **Validación de Enlaces** de los movimientos.
- d) Aprobar Movimientos de los Ingresos.
- e) **Detalle de Factura** de los Ingresos.
- f) **Imprimir** el registro.
- g) Ingreso del Producto.
- h) **Revertir Movimiento** para poder hacer alguna modificación requerida.
- i) \_\_\_\_ Importar Detalles del Producto
- j) \_\_\_\_ Información del **Proveedor**